Após construída a bateria de lançamentos contábeis que registram os fatos do mês 10/2017, devemos seguir a rotina de procedimentos laborais com o objetivo de alcançarmos as demonstrações contábeis. O próximo passo, agora, será construirmos os razonetes:

Aqui há uma novidade em relação ao ocorrido em relação ao que fizemos quando da apuração dos demonstrativos do mês 09/2017. Agora, ao contrário daquela ocasião, devemos considerar que **temos um período de apuração anterior**, encerrado, o mês 09! Devemos, como primeira providência, construir um razonete para cada conta que tenha "fechado" com saldo diferente de zero no Balanço Patrimonial de 30/09:

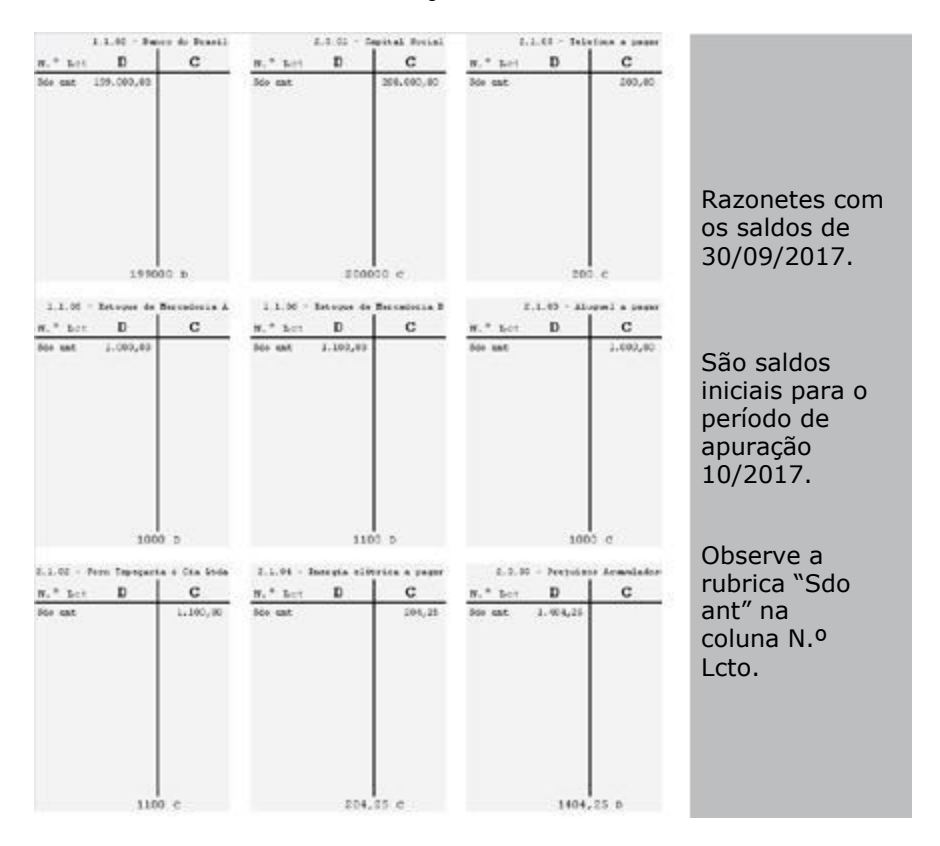

4

A partir daqui, vamos alimentando os razonetes já existentes com os lançamentos contábeis e incrementando novos razonetes, até que tenhamos um total de dezessete razonetes e todos os lançamentos transferidos para eles:

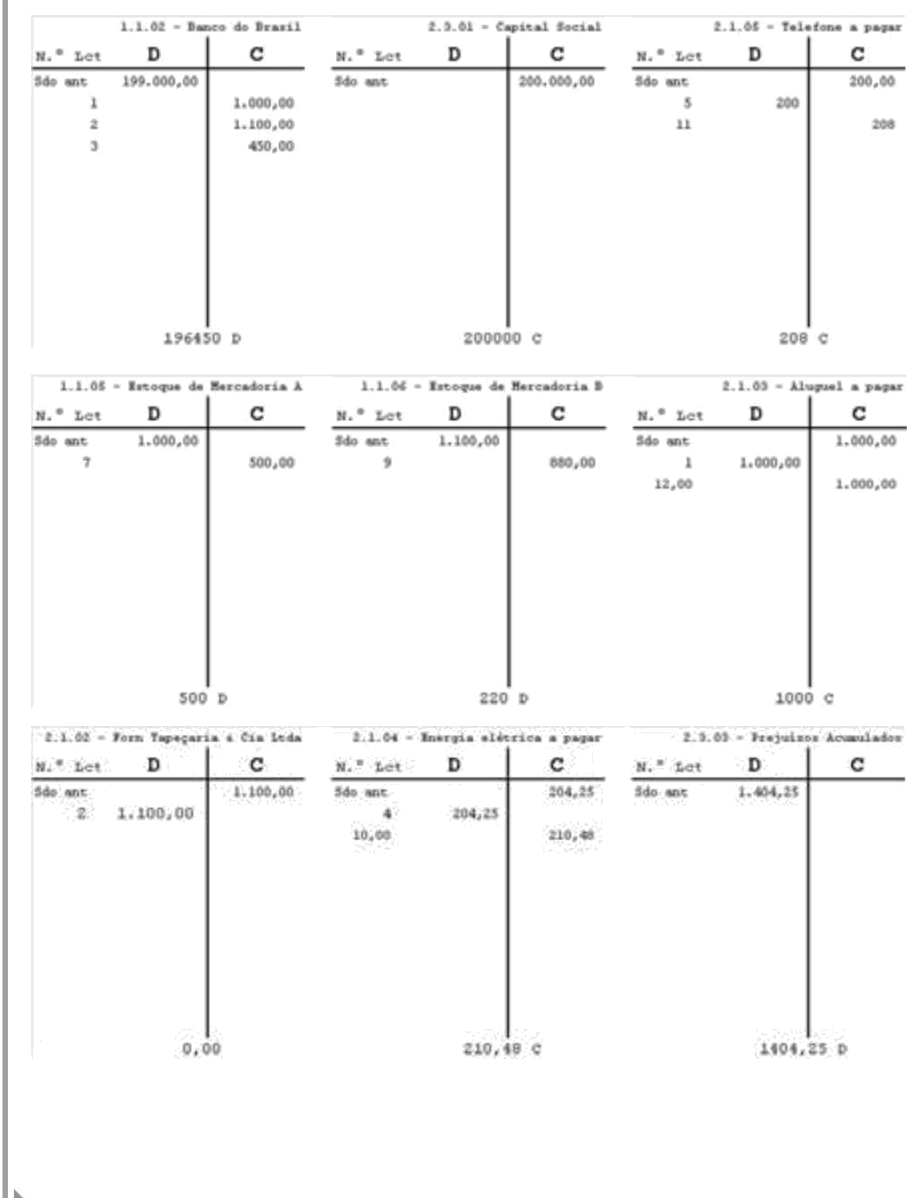

#### Contabilizando – Segundo Exemplo – Balanço Patrimonial e Demonstração do Resultado do Exercício

Capítulo 13

Contabilidade em 1 aula – Primeira Edição

| 1.1.01 - Caisa Geral |               | 1.1.04      | Cliente Har | ia Aparecida | 3.1.02 - Vendas a prat |          |             |               |
|----------------------|---------------|-------------|-------------|--------------|------------------------|----------|-------------|---------------|
| N." Let              | D             | c           | N.* Lot     | D            | c                      | N." Let  | D           | c             |
| 3                    | 450,00        |             | 6           | 1.250,00     |                        | 6        |             | 1.250,00      |
| 4                    |               | 204,25      |             |              |                        |          |             |               |
|                      | 2000          | 200,00      |             |              |                        |          |             |               |
|                      |               |             |             |              |                        |          |             |               |
|                      | 2045,7        | 5 D         |             | 1250         | D                      |          | 125         | d d           |
| 4.1.01 - 0           | Custos das me | rc vendidas |             | 3.1.01 - Ve  | ndar à vista           | 5.1.02 - | Despera ene | rgia elétrica |
| N.* Let              | D             | c           | N.* Lot     | D            | c                      | N." Let  | D           | c             |
| 7                    | \$00,00       |             | .0          |              | 2.000,00               | 10       | 210,49      |               |
|                      |               |             |             |              |                        |          |             |               |
|                      | 1390          | p           |             | 2000         | c                      |          | 210,-       | 18 D          |
| N.º Lot              | D             | C           | N.º Let     | D            | C                      |          |             |               |
| 11                   | 208,00        |             | 12          | 1.000,00     |                        |          |             |               |
|                      | 208           | D           |             | 1000         | D                      |          |             |               |

Então, transferimos os saldos dos razonetes das contas de resultado para a DRE. Como exemplo, faremos, juntos, com os saldos das contas de "Receitas com vendas à vista", "Receitas com vendas a prazo" e "Custos das mercadorias vendidas". Vejamos:

#### Contabilizando – Segundo Exemplo – Balanço Patrimonial e Demonstração do Resultado do Exercício

Contabilidade em 1 aula - Primeira Edição

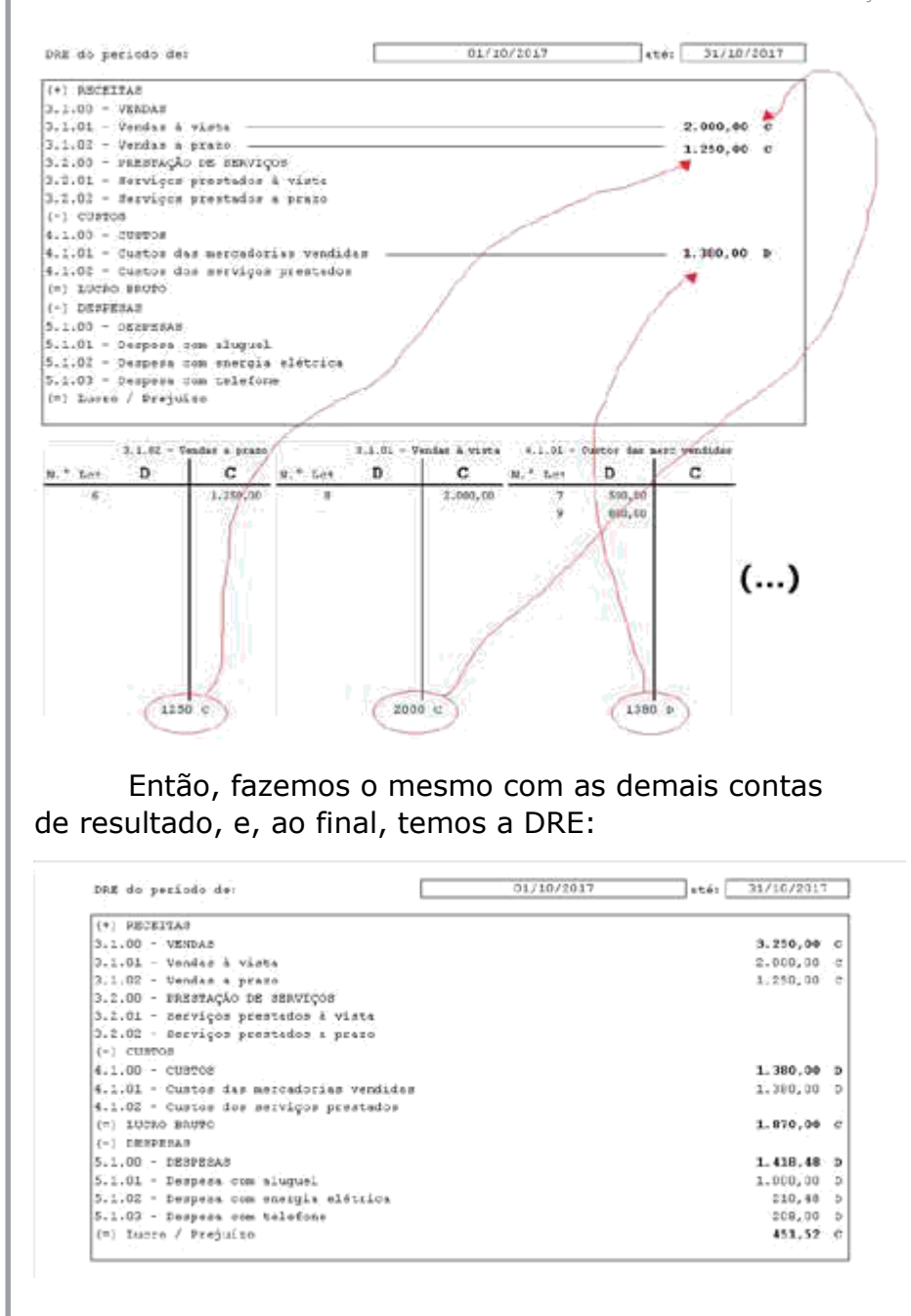

Pronto, temos a primeira demonstração contábil do exercício 10/2017. Ela mostra LUCRO de \$ 451,52.

Continuando, vamos aos lançamentos de "zeramento das contas de resultado", de encerramento de período:

| Miners to Langmands. | 13                                                                          | Minero oo Langaneiro)  | 16                                                                           |
|----------------------|-----------------------------------------------------------------------------|------------------------|------------------------------------------------------------------------------|
| Data                 | 31/10/2017                                                                  | Date                   | 31/10/2017                                                                   |
| Conta Dibito         | 7.1.01 - Vender & vista                                                     | Cassa Massa            | 6.1101 · Apur do Parultaño do Exercicio                                      |
| Dana frédire         | 4.1.01 - Apir do Besultado da Everricio                                     | Canca Crédeto          | 5.1.02 - Despess com exergis elétrice                                        |
| Valor                | 2.000,00                                                                    | Valor                  | 210,43                                                                       |
| Birtórico            | Jeramento cas contas de lenuitado - Encenamiente do<br>período de aportação | Rimirico               | Zeramento das contas de resultado - Encertamento do<br>período de apuração   |
|                      | 144                                                                         |                        | Ian                                                                          |
| Biners St Langements | 1.9                                                                         | Minaro de Languacien : | A.4                                                                          |
| Dat a                | 31/10/2017                                                                  | Date                   | 31/10/2017                                                                   |
| Conta Dibito         | 3.1.00 - Yeadas a praza                                                     | Conta Débito           | 6.1.01 - Apux do Ferultaño do Exercicio                                      |
| Cieta Crédite        | 8.1.01 - Apiz do Sesuitado do Exercicio                                     | Conta Creduta          | 5.1.01 - Despesa coa teletone                                                |
| Walor                | 1.250,00                                                                    | Value                  | 200,00                                                                       |
| BL9054439            | Deramanto cas contas de assultado - Briosmamente do<br>periodo de apuração  | Birdaise               | Zaramento der contac de resultade - Encertamento do<br>periodo de aputação - |
|                      |                                                                             | E                      | l                                                                            |
| Mimers do Lungamento | 15                                                                          | Mussio do Langauento:  | 10                                                                           |
| 5WIA                 | 31/10/2017                                                                  | PAGA                   | 33/10/2017                                                                   |
| Come Dibite          | 5.1.01 - Apar do Resultado de Exercicio                                     | Conce Debute           | 6.1.31 - Apus do Perultado do Emercicia                                      |
| Conta Crédite        | 4.1.01 - Custos das mercadorias vendicas                                    | Compa Deddate          | 5.1.01 - Daspesa con aluposi.                                                |
| Valor                | 1.380,00                                                                    | Walter                 | 3.000,00                                                                     |
| Birbörine            | Deramento can contas de resultado - Enveromento do<br>período de aporação   | Riviterios             | Deramento das carcas de resultado - Encortamento do<br>período de apuração   |

Observe o leitor a lógica utilizada. As contas de receitas ("Vendas à vista" e "Vendas a prazo"), como os seus saldos são CREDORES, para zerar, debitamo-los! Ao contrário, as contas de custos e despesas, como os seus saldos são DEVEDORES, para zerar, creditamo-los!

Ao final, temos o razonete da conta 6.1.01 – Apuração do Resultado do Exercício populado com a série de lançamentos anteriores:

| 2.000,00 |        |    |
|----------|--------|----|
| 1.250.00 |        | 13 |
| ¥1890100 |        | 14 |
| 1.380,00 | 1.380  | 15 |
| 210,48   | 210    | 16 |
| 208,00   | 208    | 17 |
| 1.000,00 | 1.000  | 18 |
| 1.000,00 | 1.000, | 10 |
|          |        |    |
|          |        |    |
|          |        |    |

Observe, o leitor, que o razão da conta 6.1.01 – Apuração do Resultado do Exercício apresenta, como saldo, o mesmo valor de lucro apresentado na DRE. Sempre será assim!

Os saldos das contas de resultado foram zerados. Observemos os razonetes:

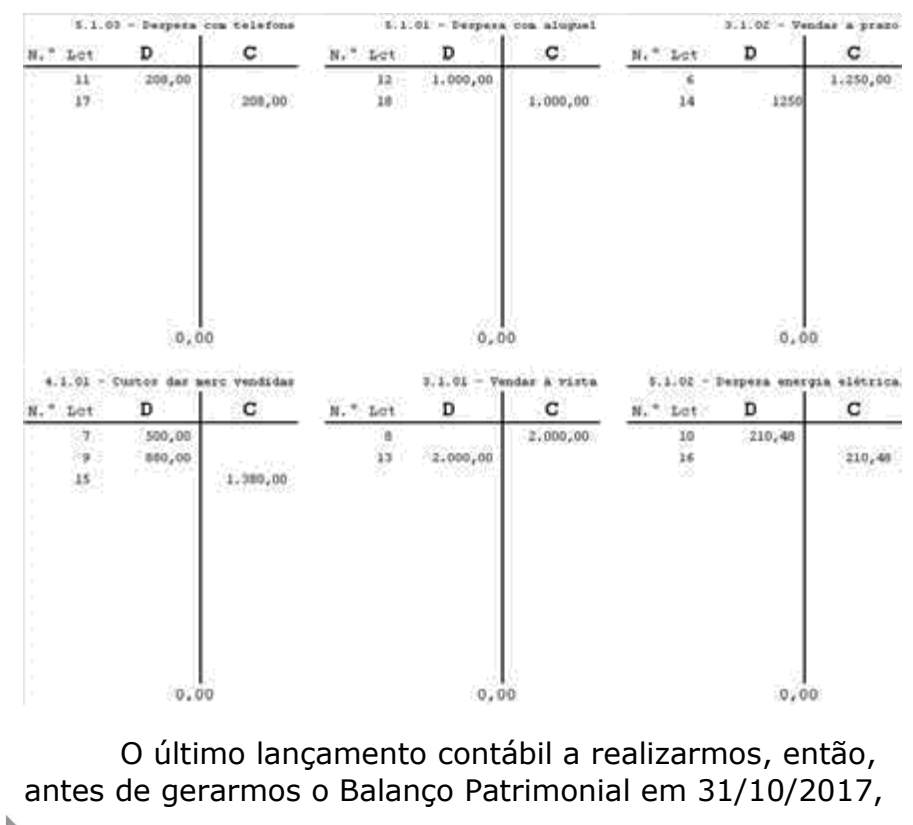

Contabilizando – Segundo Exemplo – Balanço Patrimonial e Demonstração do Resultado do Exercício Contabilidade em 1 aula - Primeira Edicão

é aquele que transfere o saldo da conta de Apuração de Resultado do Exercício para a conta do Patrimônio Líquido que recebe o valor do lucro auferido no exercício:

| Número do Lançamento:             | 19                                                                  |
|-----------------------------------|---------------------------------------------------------------------|
| Data:                             | 31/10/2017                                                          |
| Conta Débito :<br>Conta Crédito : | 6.1.01 - Apur do Result do Exercício<br>2.3.02 - Lucros a Apropriar |
| Valor :                           | 451,52                                                              |
|                                   | Zeramento das contas de resultado - Encerramento                    |
| Histórico :                       | do período de apuração - Transferência para PL                      |

Como o saldo da conta Apuração do Resultado do Exercício se apresentava CREDOR, no valor de \$ 451,52, para "zerá-lo", DEBITAMOS a conta. Em contrapartida, SOMAMOS o valor ao Patrimônio Líquido da empresa, CREDITANDO a conta "Lucros a apropriar". Essa operação significa, em termos gerenciais, que os empresários valorizaram o seu negócio, a Bela Vista Calçados, acumulando resultado positivo.

O último razonete que observamos é, então, aquele da conta "Lucros a apropriar":

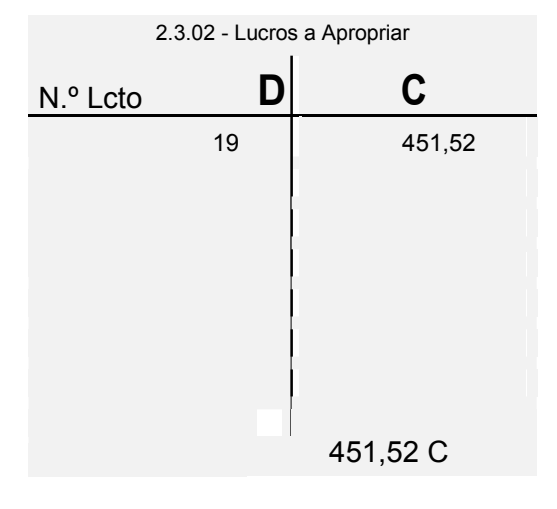

Observemos o lançamento n.º 19, por completo, movimentando os razonetes:

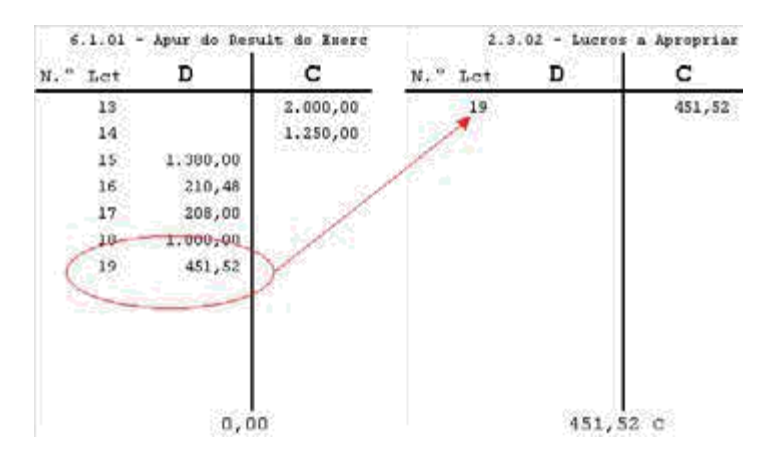

Nossa última tarefa, nesse método manual de construção das demonstrações contábeis, é transportarmos os saldos das contas (dos razonetes) que sejam diferentes de zero para o Balanço Patrimonial:

| ATTVO                             |            |                  | PARSEVO                                    |            |     |
|-----------------------------------|------------|------------------|--------------------------------------------|------------|-----|
| 1.0.00 = ATIVE                    |            |                  | 2.0.03 - PLOSTVO                           |            |     |
| L.I.OO - ATIVE CIRCULANTE         |            |                  | 2.1.00 - PARSING CIRCULARTE                |            |     |
| L.1:01 - China Seral              | 2.043,75   | $\mathbb{D}^{n}$ | 2.1:01 - Fornececce Tells 4 Julio Auda     |            |     |
| 1.1.02 - Dance do Bracki          | 106.400,00 | Ď.               | 2.2.02 - Forneceder Tapegarka & Cia 164s   |            |     |
| 1,1,03 - Cliente João da Silva    |            |                  | 2.1.03 - Aluguel a pagar                   | 1:030,00   | 1   |
| 1,1.04 - Cineste Marks Aparenada  | 7.580*60.  | p.               | 2.2.06 - Rodrysa elétaica à papar          | 210,49     | - 1 |
| 1.1.05 - Briugan de Heccadoria A  | 100,00     | p.               | 2.1.05 - Telefonie a pegan                 | 236,40     | 1   |
| 1.1.06 - Estingia de Merradoria B | 220,00     | 9                |                                            |            |     |
| 1.2.00 - ATIVE SLO CIECTEASTE     |            |                  | 2.2.00 - PASSIVO MÃO XINCULANTE            |            |     |
| 1.2.01 - Citeste Jeão da Stiva    |            |                  | t:t.01 - Fornwoeder Yolks & Jolko Kuda     |            |     |
| 1.2.02 - Cliante Maria Apararida  |            |                  | 2.2.02 - Formierender Tapegartk a Cha Lida |            |     |
|                                   |            |                  | 2.3.00 - SWIELDER LEQUIDO                  |            |     |
|                                   |            |                  | 2.2.01 - Capital Social                    | 200.030.00 |     |
|                                   |            |                  | 2.3.02 - Locros a Apropriat                | 451,52     | ţ.  |
|                                   |            |                  | 2.3.0) - Prepiince Admulator               | 1,434,25   |     |
| total do itimat                   | 200 445 25 |                  | Potel do Destinat                          | 200,445,75 | -   |

Pronto! Demonstrações conclusas!

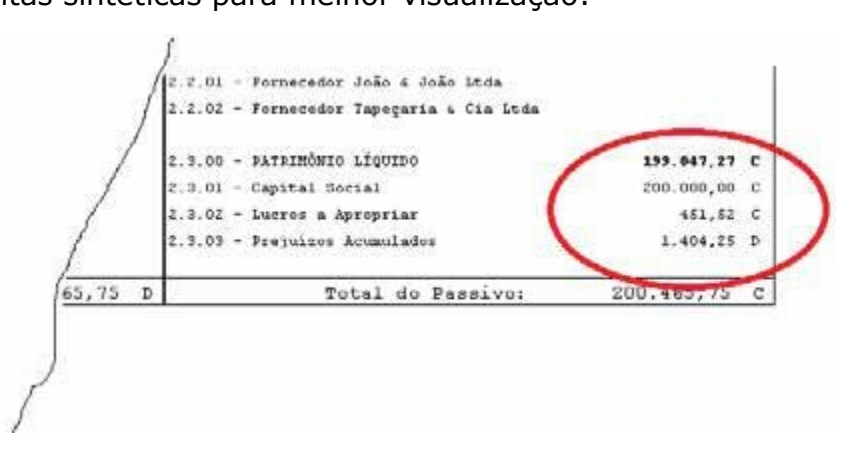

Quando da "abertura", lá em 01/09/2017, o empresário investiu \$ 200.000,00 de recursos a título de "Capital Social", formando o patrimônio da empresa. No exercício social 09/2017 esse patrimônio foi diminuído pelas perdas, o prejuízo, de \$ 1.404,25. No exercício 10/2017, ao contrário, esse patrimônio foi aumentado (CREDITADO) por obtenção de lucros, no montante de \$ 451,52. Em 31/10/2017, portanto, tem-se um Patrimônio Líquido de \$ 199.047,27. Este é o valor que, decidindo-se por encerrar as atividades da Bela Vista Calçados nessa data, seria devolvido ao empresário.

O MESMO TRABALHO, PORÉM, UTILIZANDO O DDO ERP SOFTWARE COMO FERRAMENTA DE CONTABILIDADE INFORMATIZADA:

No sistema DDO, ou em tantos outros sistemas informatizados de contabilidade do mesmo nível de sofisticação, não é preciso realizar nenhuma outra tarefa para se construir a DRE e o BP a não ser aquela já realizada, gravar os lançamentos contábeis! Vejamos:

1) Fazemos o comando para encerramento do período de apuração:

| Longadore<br>Brestine<br>Conversities        | Conto Lucro PL     | 2.3.01.001.0001.000002                                                      | E |
|----------------------------------------------|--------------------|-----------------------------------------------------------------------------|---|
| Capacitation<br>Capacitation<br>Capacitation | Chefa Prejoloc PL  | 2.3.01.001.0001.000003 C                                                    |   |
| Press<br>Press<br>Techar todal es            | Conta A.R.E.       | 6.1.01.001.0001.000001                                                      |   |
| versaales.                                   | Historical<br>Duta | Encerramento de período de apureção - Zeramento<br>51/10/2017 Est Fector CK | • |

Observe que o sistema nos solicita informar a conta para onde deverá ser "levado" o lucro, no Patrimônio Líquido, para onde deverá ser "levado" o prejuízo, no Patrimônio Líquido, e, ainda, qual é a conta de Apuração do Resultado do Exercício que cadastramos, no plano de contas, para essa finalidade. Após, escolhemos um texto para o histórico dos lançamentos de encerramento de período (zeramento), informamos a data de encerramento (31/10/2017) e, então, comandamos o botão "OK". O sistema processa durante alguns segundos e já nos informa o valor do lucro:

| Reabrir Fechamento | Contabil - |                 |              |    |
|--------------------|------------|-----------------|--------------|----|
| 30/09/2017         | - Luc      | LUCRO 0.00 AS   | MINISTRADOR. | OK |
| 31/10/2017         |            | EUCRO 451,52 AD | INESTRADOR   | OK |
|                    |            |                 |              |    |

#### Contabilizando – Segundo Exemplo – Balanço Patrimonial e Demonstração do Resultado do Exercício

Contabilidade em 1 aula – Primeira Edição

| 122 - Bela Vista Calçados - Comércio de Art do Vest e Comp ERELI |                      |
|------------------------------------------------------------------|----------------------|
| CPF/CNPJ 11744.3170001-09                                        |                      |
| Recella                                                          | Saldo em: 31/19/201  |
| 3.0.00.000.0000.000000 - RECEITAS                                |                      |
| 3.1.00.000.0000.000000 - VENDAS                                  |                      |
| 3.1.01.000.0000.000000 - VENDAS                                  |                      |
| 3 1.01.001.0000.000000 - VENDAS                                  |                      |
| 3.1.01.001.001.0000000 - VENDAS                                  |                      |
| 3.1.01.001.001.0000001 - Vendes<br>à vista                       | 2 000,00 0           |
| 3.1.01.001.001.0000002 - Vendas                                  | 1 250 007            |
| & (34320                                                         | 122000               |
| Total Receita                                                    | 3 250.00 0           |
| Custo                                                            | Saldo em: 31/10/2017 |
| 4 0 00 000 0000 000000 - CUSTOS                                  |                      |
| 4.1.00.000.0000.000000 - CUSTOB                                  |                      |
| 4.1.01.000.0000.000000 - CUSTOS                                  |                      |
| 4.1.01.001.0000.000000 - CUSTOS                                  |                      |
| 4.1.01.001.0001.000000 - CUSTOS                                  |                      |
| 4.1.01.001.0001.000001 - Custos<br>das mercadorias vendidas      | 1.080.00 0           |
| Total Custo                                                      | 1.393.00 0           |
| 201200                                                           | 0200102002000        |
| Despesa                                                          | Saldo em: 31/10/2011 |
| 5.0.00.000.0000.000000 - DESPESAS                                |                      |
| 5.1.00.000.0000.000000 - DESPESAS                                |                      |
| 5.1.01.000.0000.000000 - DESPESAS                                |                      |
| 5.1.01.001.0000.000000 - DESPESAS                                |                      |
| 5.1.01.001.0001.000000 - DESPESAS                                |                      |
| 5.1.01.001.0001.00001 -<br>Despesas com aluguet                  | 1 000.000            |
| 5.1.01.001.0003.000002 -<br>Despesas com energia elétrica        | 210,480              |
| 5 1 01 001 0001 000003 -<br>Delineate con telefone               | 206,000              |
| Yest Despesa                                                     | 1.418,485            |
| 51-21-3-3-5-5-5-5-5-5-5-5-5-5-5-5-5-5-5-5-5-                     |                      |
|                                                                  |                      |
| Resident DE 45152 C                                              |                      |

### 3) Imprimimos o Balanço Patrimonial:

#### BALANÇO PATRIMONIAL - 31/10/2017

122 - Bela Vista Calçados - Comércio de Art do Vest e Comp EiRELI CPFICNPJ: 11.744.317/0001-69

| ATNO                                                                                                    | SALDO FINAL                                                      | PASSNO                                                                                                    | SALDO FINAL                            |
|----------------------------------------------------------------------------------------------------|------------------------------------------------------------------|----------------------------------------------------------------------------------------------------|----------------------------------------|
| 1. ATWO<br>1.1. ATWO CIRCULANTE<br>1.1.01.001 - ATWO CIRCULANTE<br>1.1.01.001 - ATWO CIRCULANTE<br>1.1.01.001 0001 CIRCULANTE<br>1.1.01.001 0001 CIRCULANTE<br>1.1.01.001 0001 CIRCULANTE<br>1.1.01.001 0001 CIRCULANTE<br>1.01.001 0001 CIRCULANTE<br>1.01.001 0001 CIRCULANTE<br>1.01.001 0001 CIRCULANTE<br>1.01.001 0001 CIRCULANTE<br>1.01.001 0001 CIRCULANTE<br>1.01.001 0001 CIRCULANTE<br>1.01.001 0001 CIRCULANTE<br>1.01.001 0001 CIRCULANTE<br>1.01.001 0001 CIRCULANTE<br>1.01.001 CIRCULANTE<br>1.01.01.001 C | 2 645,75 0<br>196 460,80 0<br>1 260,80 0<br>500,80 0<br>220,80 0 | 2 PASSNO<br>2.1 - PASSNO CIRCULANTE<br>2.1.01 - PASSNO CIRCULANTE<br>2.1.01 - PASSNO CIRCULANTE<br>2.1.01.03.001 - PASSNO CIRCULANTE<br>2.1.01.003 0001 308004 - Akgain 2 pagin<br>2.1.01.003 0001 308005 - Uningli Ulimica a Pagin<br>2.1.01.001 0001 308005 - Telefore a Pagin<br>2.3 - PATRIMONO LIQUEDO<br>2.3.01 - PATRIMONIO LIQUEDO<br>2.3.01.001 - PATRIMONIO LIQUEDO<br>2.3.01.001 - PATRIMONIO LIQUEDO<br>2.3.01.001 - PATRIMONIO LIQUEDO | 1 600.03 C<br>210.48 C<br>200.03 C     |
|                                                                                                    |                                                                  | 2.3.01.001.0001.000001 - Capital Social<br>2.3.01.001.0001.000002 - Lucros a Apropriar<br>2.3.01.001.0001.000003 - Prejulzos Acumulados                                                                                                    | 200 000.00 C<br>451,52 C<br>1,404,25 D |
| TOTAL ATIVO                                                                                                    | 200.465,75 D                                                     | TOTAL PASSIVO E PATRIMÓNIO LIQUEO                                                                                                    | 200.405.75 C                           |

|                              | Contabilizando – Segundo Exemplo – Balanço           |
|------------------------------|------------------------------------------------------|
| Capítulo 13                  | Patrimonial e Demonstração do Resultado do Exercício |
|                              | Contabilidade em 1 aula – Primeira Edição            |
| $A$ $C_{0}$ $a_{11}$ $c_{0}$ | rmas visualizar os razonatos, o que, no sistema      |

4) Se quisermos visualizar os razonetes, o que, no sistema DDO, não são resumidos, e, então, devemos nomeá-los como "Razão Analítico", comandamos e esperamos a exibição:

| Produtor, Services                   | Razão Analibou (E | strato de Contas)     | latório Razão Analil | len                      |
|--------------------------------------|-------------------|-----------------------|----------------------|--------------------------|
| Anteritar/Carolas<br>NPA/MEA/Che     | Conta Inicial     | 1.01.001.0001.000     | 001 Q                |                          |
| Firmecedores e<br>Clientes           | Colsa Geral       |                       |                      |                          |
| Cadautre de Baricol                  |                   |                       |                      |                          |
| Calastri da Calval                   | Conta Final       | 1 01 001 0001 000     | 001 🔍                | Gerar video              |
| Configurer Plano de Contas           | Apuração do Re    | esultado do Exercicio |                      | Gerar arquivo excel (ds) |
| Grupor de Estoque                    | -                 |                       | 100                  |                          |
| Grupos de Clientes<br>a Terrecedores | Data Inicial      | 01/10/2017            | 31                   |                          |
| 👼 Grupos de Serviços                 | Data Final        | 31/10/2017            | 31                   |                          |

Observe que, no intervalo de datas entre 01/10/2017 e 31/10/2017, pedimos relatórios de todas as contas analíticas que possuímos em nosso plano de contas, sendo a primeira, a conta "Caixa Geral", e, a última, a conta "Apuração do Resultado do Exercício". Basta comandarmos o botão "Gerar Vídeo". O resultado será:

**Observação:** O leitor notará que, no DDO ERP Software, a numeração dos lançamentos se inicia com "10" e não com "1", como fizemos manualmente. Ocorre que o DDO enumera os lançamentos sequencialmente de 01 de janeiro a 31 de dezembro de cada ano. Utilizamos, para "colocar" os saldos iniciais, em 09/2017, nove lançamentos. Então, o primeiro, no mês 10/2017, será enumerado com o número (9 + 1 = 10). Os demais são enumerados sequencialmente.

Vejamos todos os relatórios do tipo Razão Analítico:

# 1) A conta Caixa Geral (Veja a entrada de \$ 450,00 proveniente do Banco do Brasil):

| Conta ana | lisada - 1.1.01. | 001.8001.000001 - 00000808000001 - Caixa Geral                                                        |          |         |                  |
|-----------|------------------|----------------------------------------------------------------------------------------------------|----------|---------|------------------|
| Data      | Lançamento       | Histórico                                                                                             | Débito   | Crédito | Saldo            |
| Saldo ant | erior:           |                                                                                                    | 0,00     | 0,00    | 0,00 D           |
| 07/10/201 | 7 0000000012     | Saque de recursos da conta corrente para incremento<br>de caxa conferme extratos Bánco do Brasil S.A. | 450,00   |         | 450,00 D         |
| 07/10/201 | 7 000000013      | Pagamento de conta de consumo de energia elétrica ref<br>09/2017                                      |          | 204,25  | 245,75 D         |
| 07710/201 | 7 0000000014     | Pagamento de conta de consumo de serviços de<br>telefone referentes 09/2017                           |          | 200,00  | 45, <b>7</b> 5 D |
| 11/10/201 | 7 0000000017     | Receita com venda de mercadorias conforme NF 02                                                       | 2.000,00 |         | 2.045,75 D       |
| Saldo do  | intervalo        |                                                                                                    | 2 450,00 | 404,25  | '2.045,75 D      |
| Saldo dat | a final          |                                                                                                    | 2 450,00 | 404,25  | 2.045,75 D       |

# 2) A conta Banco do Brasil (Veja a saída de \$ 450,00 com destino ao Caixa Geral):

| Conta ana | alisada - 1.1.01. | 001.0001.000002 - 0000000000002 - Banco do Brasil                                                      |            |          |                 |
|-----------|-------------------|----------------------------------------------------------------------------------------------------|------------|----------|-----------------|
| Data      | Lançamento        | Histórico                                                                                              | Débito     | Crédito  | Saldo           |
| Saldo ant | terior:           |                                                                                                    | 199.000,00 | 0,00     | 199.000,00<br>D |
| 01/10/201 | 7 0000000010      | Pagamento de aluguel referente mês 09/2017                                                             |            | 1.000,00 | 198.000,00 D    |
| 05/10/201 | 7 000000011       | Pagamento ao fornecedor Tapeçaria & Cia Ltda<br>conforme NF 2548 de 05/09/2017                         |            | 1 100,00 | 196.900,00 D    |
| 07/10/201 | 7 000000012       | Saque de recursos da conta corrente para incremento<br>de caixa conforme extratos Banco do Brasil S.A. |            | 450,00   | 196.450,00 D    |
| Saldo do  | intervalo         |                                                                                                    | 0,00       | 2 550,00 | 2 550,00 C      |
| Saldo dat | ta final          |                                                                                                    | 199.000,00 | 2 550,00 | 196.450,00 D    |

## 3) A conta da cliente Maria Aparecida (Direito a receber):

| Conta analisada - 1.1.01.001.0001.000004 - 000000000004 - Cliente Maria Aparecida |                  |                                                 |          |         |            |  |  |
|-----------------------------------------------------------------------------------|------------------|-------------------------------------------------|----------|---------|------------|--|--|
| Data                                                                              | Lançamento       | Histórico                                       | Débito   | Crédito | Saldo      |  |  |
| Saldo anterior:                                                                   |                  |                                                 | 0,00     | 0,00    | 0,00 D     |  |  |
| 10/10/201                                                                         | 7 000000015      | Receita com venda de mercadorias conforme NF 01 | 1.250,00 |         | 1.250,00 D |  |  |
| Saldo do i                                                                        | intervalo        |                                                 | 1.250,00 | 0,00    | 1.250,00 D |  |  |
| Saldo data                                                                        | Saido data final |                                                 | 1.250,00 | 0,00    | 1.250,00 D |  |  |

## 4) A conta de estoque – Mercadoria A (Veja que o lançamento de custo "baixou" o saldo de estoque):

| Data                                                                                                    | Lançamento | Histórico | Débito   | Crédito  | Saido      |
|----------------------------------------------------------------------------------------------------|------------|-----------|----------|----------|------------|
| Saldo an                                                                                                    | terior:    |           | 1.000,00 | 0,00     | 1.000,00 D |
| 07/10/2017 0000000016 Custo na venda de 5 pares de Mercadoria A conforme<br>NF 01 e planilha de controle de estoques |            |           | 500,00   | 500,00 D |            |
| Saldo do                                                                                                    | intervalo  |           | 0,00     | 500,00   | 500,00 C   |
| Saldo da                                                                                                    | ta final   |           | 1.000,00 | 500,00   | 500,00 D   |

## 5) A conta de estoque – Mercadoria B (Veja que o lançamento de custo "baixou" o saldo de estoque):

| Centa ana | iisada - 1.1.01.0 | United as a straight of the straight of the st | na B     | Coldina | Cabela     |
|-----------|-------------------|----------------------------------------------------------------------------------------------------|----------|---------|------------|
| Data      | Lançamento        | HISUONCO                                                                                                    | Debito   | Ctedito | 25100      |
| Saldo ant | erior:            |                                                                                                    | 1.100,00 | 0,00    | 1.100,00 D |
| 11/10/201 | 7 0000000618      | Custo na venda de oito pares de sapatos do tipo<br>Mercadoria B conforme NF 02 e planitha de controle de<br>estoques                                                                                                    |          | 880,00  | 220,00 D   |
| Saido do  | intervalo         |                                                                                                    | 0,00     | .880,00 | 880,00 C   |
| Saido dat | a final           |                                                                                                    | 1.100,00 | 880,00  | 220,00 D   |

# 6) A conta do fornecedor – Tapeçaria & Cia Ltda (Foi quitada, o saldo final da dívida, agora, é zero):

| Data      | Lancamento      | Histórico                                                                    | Débito   | Credito  | Saldo         |
|-----------|-----------------|------------------------------------------------------------------------------|----------|----------|---------------|
| Saldo ant | terior:         |                                                                              | 0,00     | 1 100,00 | 1.100,00<br>C |
| 05/10/201 | 17 0000000011 P | agamento ao fornecedor Tapeçaria & Cia Ltda<br>orforme NF 2548 de 05/09/2017 | 1.100,00 |          | 0,000 D       |
| Saldo do  | intervalo       |                                                                              | 1,100,00 | 0,00     | 1.100,00 D    |
| Saido da  | ta final        |                                                                              | 1.100,00 | 1.100,00 | 0,00 C        |

7) A conta de Aluguel a Pagar (Foi quitado aquela dívida referente ao mês 09/2017 e foi inscrita a dívida referente a 10/2017):

| Conta analis    | ada - 2.1.01.00 | 1,9001.000004 - 0000000000011 - Aluquel a pagar | F        |            |            |
|-----------------|-----------------|-------------------------------------------------|----------|------------|------------|
| Data            | Lançamento      | Historico                                       | Debito   | Crédito    | Saldo      |
| Saldo anterior: |                 | 0,00                                            | 1.000,00 | 1.000,00 C |            |
| 01/10/2017      | 0000000010      | Pagamento de aluguel referente més 09/2017      | 1.000,00 |            | 0,00 D     |
| 31/10/2017      | 000000021       | Provisão da despesa com aluguel - 10/2017       |          | 1.000,00   | 1.000,00 C |
| Saldo do int    | tervalo         |                                                 | 1.000,00 | 1.000,00   | 0,00 C     |
| Saldo data f    | inal            |                                                 | 1.000,00 | 2,000,00   | 1.000,00 C |

#### 8) A conta Energia Elétrica a Pagar:

| Data      | Lançamento  | Nistórico                                                        | Débito | Crédito | Saldo    |
|-----------|-------------|------------------------------------------------------------------|--------|---------|----------|
| Saldo ant | erior:      |                                                                  | 0,00   | 204,25  | 204,25 C |
| 07/10/201 | 7 000000013 | Pagamento de conta de consumo de esergia elétrica ref<br>09/2017 | 204,25 |         | 0,00 D   |
| 31/10/201 | 7 000000019 | Provisão da despesa com consumo de energia elétrica -<br>10/2017 |        | 210,48  | 210,48 C |
| Saido do  | intervalo   |                                                                  | 204,25 | 210,48  | 6.23 C   |
| Saldo dat | a fimal     |                                                                  | 204,25 | 414,73  | 210,48 C |

## 9) A conta Telefone a Pagar:

| Conta analisada - 2.1.01.001.0001.000006 - 000000000013 - Telefone a Pagar |             |                                                                             |        |         |          |  |  |
|----------------------------------------------------------------------------|-------------|-----------------------------------------------------------------------------|--------|---------|----------|--|--|
| Data                                                                       | Lançamento  | Histórico                                                                   | Débito | Crédito | Saldo    |  |  |
| Saldo ant                                                                  | terior:     |                                                                             | 0,00   | 200,00  | 200,00 C |  |  |
| 07:10/201                                                                  | 7 000000014 | Pagamento de conta de consumo de serviços de<br>telefone referentes 09/2017 | 200,00 |         | 0,00 D   |  |  |
| 31/10/201                                                                  | 7 000000020 | Provisão da despesa com consumo de serviços de<br>telefone - 10/2017        |        | 208,00  | 208,00 C |  |  |
| Saldo do                                                                   | intervalo   |                                                                             | 200,00 | 208,00  | 8,00 C   |  |  |
| Saldo dat                                                                  | ta final    |                                                                             | 200,00 | 408,00  | 208,00 C |  |  |

10) A conta de Patrimônio Líquido, Capital Social (Veja que não houve nenhum movimento contábil nessa conta durante o mês 10/2017. Ocorrerá, então, simplesmente o transporte de saldos para o exercício seguinte):

| Centa analisada - 2.3.01.001.0001.000001 - 000000000016 - Capital Social |            |           |        |            |              |  |  |
|--------------------------------------------------------------------------|------------|-----------|--------|------------|--------------|--|--|
| Data                                                                     | Lançamento | Histórico | Débito | Crédito    | Saldo        |  |  |
| Saldo ante                                                               | erior:     |           | 0,00   | 200.000,00 | 200.000,00 C |  |  |
| Saldo do i                                                               | intervalo  |           | 0,00   | 00,0       | 0,00 C       |  |  |
| Saido data                                                               | a finaí    |           | 0,00   | 200.000,00 | 200.000,00 C |  |  |

11) As contas Lucros a apropriar e Prejuízos Acumulados (Veja que o valor do lucro, de \$ 451,52, originou-se do lançamento contra a conta de Apuração do Resultado do Exercício cujo Razão veremos, também, aqui nesta sequência):

| Conta analisada - 2.3.01.001.8001.000002 - 0000000000017 - Lucros a Apropriar |                                                                       |           |         |          |          |  |  |
|-------------------------------------------------------------------------------|-----------------------------------------------------------------------|-----------|---------|----------|----------|--|--|
| Data                                                                          | Lançamento                                                            | Histórico | Débito- | Crédito  | Saldo    |  |  |
| Saldo anterior:                                                               |                                                                       | 0,00      | 0,00    | 0,00 C   |          |  |  |
| 31/10/201                                                                     | 31/10/2017 0000000028 Encerramento de período de apuração - Zeramento |           | to      | 451,52   | 451,52 C |  |  |
| Saldo do i                                                                    | Saldo do intervalo                                                    |           | 0,00    | 451,52   | 451,52 C |  |  |
| Saldo data final                                                              |                                                                       | 0,00      | 451,52  | 451,52 C |          |  |  |

| Confa analisada - 2.3.01.001.0001.000003 - 000000000018 - Prejuizos Acumulados |            |           |         |            |        |  |
|--------------------------------------------------------------------------------|------------|-----------|---------|------------|--------|--|
| Data                                                                           | Lançamento | Histórico | Débito, | Crédito    | Saldo  |  |
| Saldo anterior:                                                                |            | 1.404,25  | 0,00    | 1,404,25 D |        |  |
| Saldo do in                                                                    | stervalo   |           | 00,0    | 0,00       | 0,00 C |  |
| Saldo data final                                                               |            | 1,404,25  | 0,00    | 1.404,25 D |        |  |

12) A conta de Receita com Venda à Vista (Veja que foi "zerada" pelo lançamento de encerramento do período de apuração"):

Contabilizando – Segundo Exemplo – Balanço Patrimonial e Demonstração do Resultado do Exercício

Contabilidade em 1 aula - Primeira Edição

| Conta anala     | sada - 3.1.01.0 | 01.001.0000001 - 0000000000019 - Vendas à vista |          |          |            |
|-----------------|-----------------|-------------------------------------------------|----------|----------|------------|
| Data            | Lançamento      | Histórico                                       | Débito   | Crédito  | Saldo      |
| Saldo anterior: |                 |                                                 | 0,00     | 0,00     | 0,00 C     |
| 11/10/2017      | 0000000017      | Receita com venda do mercadorias conformo NF 02 |          | 2.000,00 | 2.000,00 C |
| 31/10/2017      | 000000022       | Encerramento de período de apuração - Zeramento | 2.000,00 |          | 0,00 D     |
| Saldo do in     | tervalo         |                                                 | 2.000,00 | 2,000,00 | 0,00 C     |
| Saido data      | final           |                                                 | 2.000,00 | 2.000,00 | 0,00 C     |

13) A conta de Receita com Venda a Prazo (Veja que foi "zerada" pelo lançamento de encerramento do período de apuração"):

| Conta analisada - 3.1.01.001.001.0000002 - 0000000000020 - Vendas a prazo |            |                                                 |          |                      |            |  |
|---------------------------------------------------------------------------|------------|-------------------------------------------------|----------|----------------------|------------|--|
| Data                                                                      | Lançamento | Histórico                                       | Débito   | Crédito              | Saldo      |  |
| Saldo anterior.                                                           |            |                                                 | 0,00     | 0,00                 | 0,00 C     |  |
| 10'10/2017                                                                | 000000015  | Roceita com venda de mercadorias conforme NF 01 |          | 1.250,00             | 1.250,00 C |  |
| 31/10/2017                                                                | 000000023  | Encerramento de período de apuração - Zeramento | 1.250,00 | this is a set of the | 0,00 D     |  |
| Saldo do intervalo                                                        |            |                                                 | 1.250,00 | 1.250,00             | 0,00 C     |  |
| Saldo data Tinal                                                          |            | 1,250,00                                        | 1.250,00 | 0,09 C               |            |  |

14) A conta de Custo das Mercadorias Vendidas (Veja que recebeu dois lançamentos a débito referentes às baixas de estoques decorrentes das vendas realizadas. O seu saldo totalizado, após, foi "baixado" contra a conta de Apuração do Resultado do Exercício, em um único lançamento, por ocasião do encerramento do período de apuração):

| Conta analisada - 4.1.01.001.8001.000001 - 0000086000024 - Custos das mercadorias vendidas |                 |                                                                                                    |          |          |            |  |
|--------------------------------------------------------------------------------------------|-----------------|----------------------------------------------------------------------------------------------------|----------|----------|------------|--|
| Data                                                                                       | Lançamento      | Histórico                                                                                                    | Debito   | Credito  | Saldo      |  |
| Saldo ant                                                                                  | Saldo anterior: |                                                                                                    |          | 0,00     | 0,00 C     |  |
| 07/10/201                                                                                  | 7 0000000010    | Costo na venda de 5 pares de Mercadoria A conforme<br>NF 01 e planilha de controle de estoques.                      | 500,00   |          | 500,00 D   |  |
| 11/10/201                                                                                  | 7 0000000018    | Custo na venda de oito pares de sapatos do tipo<br>Mercadoria B conforme NF 02 e planitha de controle de<br>estoques | 880,00   |          | 1.380,00 D |  |
| 31/10/201                                                                                  | 7 0000000024    | Encerramento de período de apuração - Zeramento                                                                      |          | 1.380,00 | 0,00 D     |  |
| Saldo do                                                                                   | intervalo       |                                                                                                    | 1.380,00 | 1.380,00 | 0,00 C     |  |
| Saido dat                                                                                  | a final         |                                                                                                    | 1.380,00 | 1.380,00 | 0,00 C     |  |

### 15) A conta de Despesa com Aluguel (Saldo "zerado"):

| Centa analitadar - \$1.01.001.9001.000001 - 000009000026 - Despesas com aluguel |                                                                                         |                                                                                                    |                                                                                                    |                                                                                                    |  |
|---------------------------------------------------------------------------------|-----------------------------------------------------------------------------------------|----------------------------------------------------------------------------------------------------|----------------------------------------------------------------------------------------------------|----------------------------------------------------------------------------------------------------|--|
| Lançamento                                                                      | Histórico                                                                               | Débito                                                                                                    | Crédito                                                                                                    | Saldo                                                                                                    |  |
| Saido anterior:                                                                 |                                                                                         |                                                                                                    | 0,00                                                                                                    | 0,00 C                                                                                                    |  |
| 000000021                                                                       | Provisão da despesa com aluguel - 10/2017                                               | 1.000,00                                                                                                    |                                                                                                    | 1.000,00 D                                                                                                    |  |
| 000000025                                                                       | Encertamento de período de apuração - Zeramento                                         | A MARIE EN REALE                                                                                                    | 1.000,00                                                                                                    | 0,00 D                                                                                                    |  |
| Saldo do intervalo                                                              |                                                                                         |                                                                                                    | 1.000,00                                                                                                    | 0,00 C                                                                                                    |  |
| Saldo data final                                                                |                                                                                         |                                                                                                    | 1:000,00                                                                                                    | 0,00 C                                                                                                    |  |
|                                                                                 | adar - \$.1.01.00<br>Lançamento-<br>lor:<br>.000000021<br>000000025<br>tervalo<br>final | adar- \$1.01.001.8001.000001 - 00000800028 - Despesas com alug<br>Lançamento Histórico<br>lor:<br>-0000000021 Provisão da despesa com aluguel - 10/2017<br>-0000000025 Encertamento de período de apuração - Zeramento<br>tervalo<br>final | adar- \$1.01.001.9001.000001 - 000000000026 - Despesas com aluguel<br>Lançamento Histórico Débito<br>lor: 0,00<br>- 0000000021 Provisão da despesa tom aluguel - 10/2017 1.000,00<br>- 0000000025 Encerramento de período de apuração - Zeramento<br>tervalo 1.000,00<br>final 1.000,00 | adar- \$1.01.001.00001-0000000002\$ - Despesas com aluguel Crédito   Lançamento- Histórico Débito Crédito   lor: 0,00 0,00 0,00 0,00   .0000000021 Provisão da dosposa com aluguel - 10/2017 1.000,00 1.000,00   .0000000025 Encerramento de período de apuração - Zeramento 1.000,00 1.000,00   tervalo 1.000,00 1.000,00 1.000,00 1.000,00 |  |

## 16) A conta de Despesa com Energia Elétrica (Saldo "zerado"):

| Conta analisada - 5.1.01.001.0001.000002 - 000000000027 - Despesas com energia elétrica |             |                                                                  |        |         |          |  |
|-----------------------------------------------------------------------------------------|-------------|------------------------------------------------------------------|--------|---------|----------|--|
| Data                                                                                    | Lançamento  | Histórico                                                        | Debito | Crédito | Saldo    |  |
| Saldo anterior:                                                                         |             |                                                                  | 0,00   | 0,00    | 0,00 C   |  |
| 31/10/201                                                                               | 7 000000019 | Provisão da despesa com consumo de energia elétrica -<br>10/2017 | 210,48 |         | 210,48 D |  |
| 31/10/201                                                                               | 7 000000026 | Encerramento de período de apuração - Zeramento                  |        | 210,48  | 0,00 D   |  |
| Saldo do                                                                                | intervalo   |                                                                  | 210,48 | 210,48  | 0,00 C   |  |
| Saldo dat                                                                               | ta final    |                                                                  | 210,48 | 210,48  | 0,00 C   |  |

### 17) A conta de Despesa com Telefone (Saldo "zerado"):

| Conta analisada - 5.1.01.001.0001.800003 - 0000080600028 - Despesas com tetrane |            |                                                                      |        |         |           |  |
|---------------------------------------------------------------------------------|------------|----------------------------------------------------------------------|--------|---------|-----------|--|
| Data,                                                                           | Lançamento | Histórico                                                            | Débito | Crédito | Saltdo    |  |
| Saldo anterior:                                                                 |            |                                                                      | 0,00   | 0,00    | 0,00 C    |  |
| 31/10/2017                                                                      | 000000020  | Provisão da despesa com consumo de serviços da<br>tefefone - 10/2017 | 208,00 |         | '208,00 D |  |
| 31/10/2017                                                                      | 000000027  | Encerramento de período de apuração - Zeramento                      |        | 208,00  | 0,00 D    |  |
| Saldo do intervalo                                                              |            | 209,00                                                               | 208,00 | 0,00 C  |           |  |
| Saldo data final                                                                |            | 208,00                                                               | 208,00 | 0,00 C  |           |  |
|                                                                                 |            |                                                                      |        |         |           |  |

18) A conta A.R.E. – Apuração do Resultado do Exercício (Veja que ela recebeu vários lançamentos em contrapartida com todas as contas de resultado e, ao final, o seu próprio saldo foi "zerado" contra a conta de Patrimônio Líquido. Como o seu saldo final, antes do último lançamento, era "CREDOR", decidiu o sistema DDO que deveria "zerá-lo" contra a conta de Lucros a Apropriar. Se, ao contrário, como ocorreu em 09/2017, o saldo se apresentasse "DEVEDOR", seria ele zerado contra a conta de Prejuízos Acumulados):

| Conta analisada - 6.1.01.801.8001.000001 - 0000096000030 - Apuração do Resultado do Exercício |                  |                                                 |          |          |            |  |
|-----------------------------------------------------------------------------------------------|------------------|-------------------------------------------------|----------|----------|------------|--|
| Data                                                                                          | Lançamento       | Histórico                                       | Debito   | Crédito  | Saldo      |  |
| Saldo anter                                                                                   | ior:             |                                                 | 0,00     | 0.00     | 0.00 C     |  |
| 31/10/2017                                                                                    | 000000022        | Encerramento de período de apuração - Zeramento |          | 2.000,00 | 2.000,00 C |  |
| 31/10/2017                                                                                    | 000000023        | Encerramento de período de apuração - Zeramento |          | 1.250,00 | 3.250,00 C |  |
| 31/10/2017                                                                                    | 000000024        | Encerramento de período de apuração - Zeramento | 1.380,00 |          | 1.870,00 C |  |
| 31/10/2017                                                                                    | 000000025        | Encerramento de período de apuração - Zeramento | 1.000,00 |          | 870,00 C   |  |
| 31/10/2017                                                                                    | 000000026        | Encerramento de período de apuração - Zeramento | 210,48   |          | 659,52 C   |  |
| 31/10/2017                                                                                    | 000000027        | Encerramento de período de apuração - Zeramento | 208,00   |          | 451,52 C   |  |
| 31/10/2017                                                                                    | 000000028        | Encerramento de período de apuração - Zeramento | 451,52   |          | 0,00 D     |  |
| Saldo do intervalo                                                                            |                  | 3.250,00                                        | 3.250,00 | 0,00 C   |            |  |
| Saldo data                                                                                    | Saldo data final |                                                 |          | 3.250,00 | 0,00 C     |  |

4

Pronto! Contabilizamos e emitimos a DRE e o Balanço Patrimonial do exercício social 10/2017. Fizemos pelo método manual e pelo método informatizado.

No próximo, e último, capítulo desta obra trataremos da análise, da abstração de significados gerenciais, ao nível de administrador, desses relatórios.